# **AKINQ** (AKPAY Inquiry) User Guide

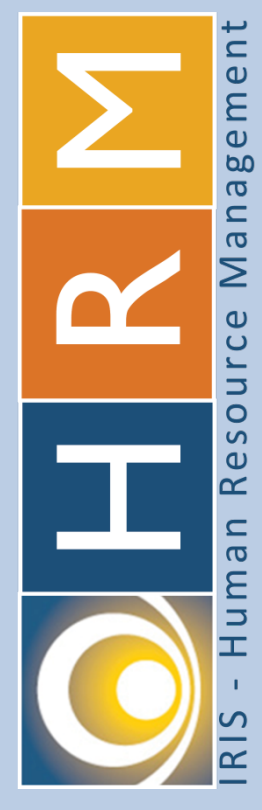

**Division of Finance** 

http://doa.alaska.gov/dof/

IRIS.Project@alaska.gov

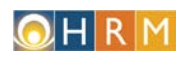

## **Table of Contents**

| 1 | Abou | ıt AKPAY Inquiry (AKINQ) | 3   |
|---|------|--------------------------|-----|
|   | 1.1. | History                  | . 3 |
|   | 1.2. | What data is in AKINQ?   | . 3 |
| 2 | Acce | ssing AKINQ              | 4   |
|   | 2.1. | User requests for access | .4  |
|   | 2.2. | AKINQ Login              | .4  |
|   | 2.3. | Browser Capability       | . 5 |
| 3 | Brow | vsing Reports            | 5   |
|   | 3.1. | Report Toolbar           | . 5 |
|   | 3.2. | Find Employee            | . 6 |
|   | 3.3. | Find PCN1                | 11  |

# **1** About AKPAY Inquiry (AKINQ)

## 1.1. History

On January 17, 2017 the IRIS Human Resource Management (HRM) system went live, IRIS HRM is the State's replacement of the mainframe AKPAY payroll application. When IRIS HRM went live AKPAY data became read-only and any subsequent payroll and human resource actions were to be processed in IRIS HRM. Historical employee and position data from AKPAY was not migrated to IRIS HRM.

The Division of Finance exported historical data from the AKPAY database and developed a series of online reports that are accessible from the AKPAY Inquiry (AKINQ) website pages, so payroll and human resources staff may still view AKPAY historical data. Where it is appropriate, the AKINQ Reports are formatted to replicate the AKPAY screen layout that users are familiar with already, other data is presented in a tabular format.

## 1.2. What data is in AKINQ?

AKINQ is a series of online reports that query a database extract of AKPAY data. The following data is available in AKINQ:

- Employee Base/History (10/20/A1 screens)
  - o Employee Base (10)
  - o Employee History (20)
  - Payroll Base (A1)
- Accumulators (B8/B4/B5/B6/A3 screens)
  - o Gross/Net (B8)
  - o Earnings (B4)
  - o Tax (B5)
  - o Deductions (B6)
  - UI/Medicare (A3)
- Employee Personal History (26 screen)
- Position Status (63 screen)
- Position Budget (61 screen)
- Position Definition (62 screen)

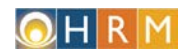

# 2 Accessing AKINQ

### 2.1. User requests for access

Users are granted access to the AKINQ reports by the DOF System Security group. Users in the following groups who have an AKPAY Certifying Officer Affidavit (COA) on file as of December 31, 2017 were automatically granted access to AKINQ:

- DOP&LR staff,
- DOF Payroll staff,
- Office of the Governor HR/Payroll Staff,
- Legislature HR/Payroll Staff,
- Alaska Court System HR/Payroll Staff,
- Department HR Staff,
- DRB Finance Employer Payroll Services, and
- Legislative Audit Staff

After January 2, 2018 users are required to submit a <u>Payroll Reports Request Form</u> that has been signed by their Agency's Appointing Authority or Security Contact and the Division of Finance State Payroll Manager to be granted access to the AKINQ reports.

## 2.2. AKINQ Login

The link to AKINQ and this User Guide is available on the <u>Division of Finance's Information for State</u> <u>Agency Payroll Staff</u> web page:

#### http://doadofjnu-sq12p.soa.alaska.gov/Reports/Pages/Folder.aspx?ItemPath=%2fAKPAY+Inquiry

AKINQ security is tied to the user's Window Security credentials.

Users who default to the statewide domain, SOA, will be logged in automatically. Otherwise a Windows Security Prompt will appear, users will need to change their domain to SOA by entering **SOA\** followed by their User ID in the User Name field:

- soa\User ID For example: soa\awthomas
- Password this is usually the password used to login to your computer, but in some agencies, users may have a different password for email, in which case please use your password for your email.

| Windows Security             | ×                                                          |
|------------------------------|------------------------------------------------------------|
| iexplore.exe                 |                                                            |
| Connecting to doadofjnu-sq12 | p.soa.alaska.gov.                                          |
| User name                    |                                                            |
| Password                     |                                                            |
| Domain: SOA                  | If not SOA, enter <b>SOA\</b> and your LDAP user ID in the |
| Remember my credentials      | your domain                                                |
| More choices                 |                                                            |
| ОК                           | Cancel                                                     |
|                              |                                                            |

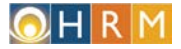

## 2.3. Browser Capability

The AKINQ reports are made accessible with SQL Server Reporting Services, a Microsoft product, consequently these reports perform best with Internet Explorer, reports are also function in Mozilla Firefox, but not in Google Chrome.

## **3** Browsing Reports

Upon logging into AKINQ users will be presented with two options, **Find Employee** and **Find PCN**. Click on *Find Employee* to access Employee data and *Find PCN* to access Position Data.

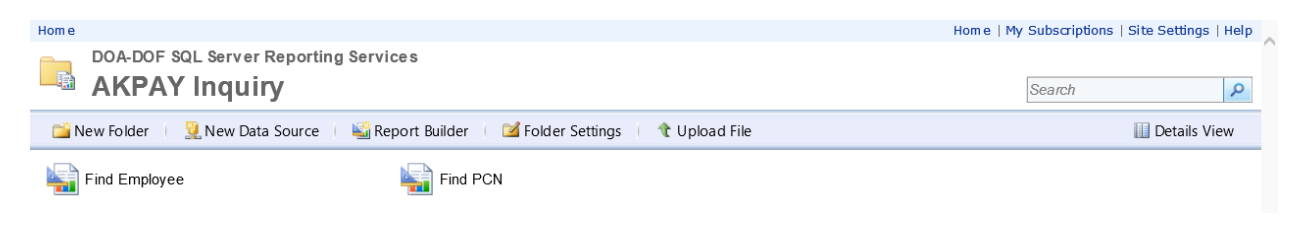

## 3.1. Report Toolbar

The toolbar at the top of each report is used to navigate through the report pages.

| Exan | Example Toolbar |   |       |   |    |        |   |           |       |          |  |  |
|------|-----------------|---|-------|---|----|--------|---|-----------|-------|----------|--|--|
| 14   | 4               | 2 | of 93 |   | ÞI | 100% 🗸 |   | Find Next | - 🖳 - | ۵ 🌲 🗉    |  |  |
| 1    | 2               | 3 | 4     | 5 | 6  | 7      | 8 | 9         | 10    | 11 12 13 |  |  |

| Toolbar<br>Item | lcon   | Description                                                                                                    |
|-----------------|--------|----------------------------------------------------------------------------------------------------|
| 1               | 14     | Jump to the first page.                                                                                                    |
| 2               | 4      | Go back one page.                                                                                                    |
| 3               | 2      | Enter a number to jump to a specific page.                                                                                         |
| 4               | of 93  | Total number of pages in the report. The total number of pages may not be displayed until you jump to the last page in the report. |
| 5               | ▶      | Advance one page.                                                                                                    |
| 6               | ₽I     | Jump forward to last page.                                                                                                    |
| 7               | 100% 🗸 | Select a value to change the report zoom options.                                                                                  |
| 8               |        | Enter a search value. You may search records for a specific term or date.                                                          |

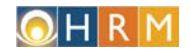

| Toolbar |             |                                                                                                    |
|---------|-------------|----------------------------------------------------------------------------------------------------|
| Item    | lcon        | Description                                                                                                    |
| 9       | Find   Next | Click to browse search results based on the search value entered.                                                 |
| 10      | -           | Click for export options.                                                                                         |
| 11      | ٩           | Refresh report data. <i>Note</i> - The data in these reports is static there is no need to refresh data.          |
| 12      | -           | Print. <i>Warning</i> – this will print all report pages for an employee which for reports can be a lot of pages. |
| 13      | •           | Not used.                                                                                                    |

## 3.2. Find Employee

Select the Find Employee Icon to view employee reports.

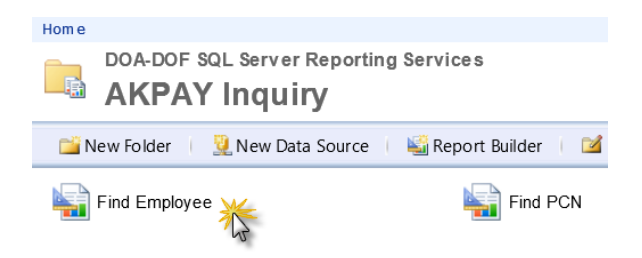

Users may search for employee data by Employee ID or Employee Social Security Number.

To search by empid, uncheck the **NULL** checkbox next to the **EMPLOYEE ID** textbox and enter the employee's six digit employee ID and either press **Enter** or click the **View Report** button.

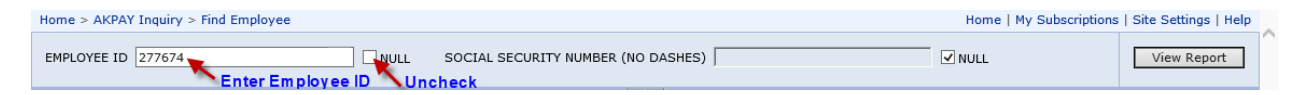

Similarly, to search by SSN, uncheck the **NULL** checkbox next to the **SOCIAL SECURITY NUMBER** textbox and enter the employee's social security number (with no dashes) and either press **Enter** or click the **View Report** button.

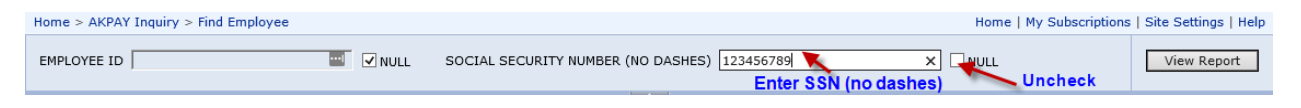

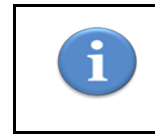

Users may search for employees by SSN, but only the last four digits of the employee's SSN will be displayed on reports in AKINQ.

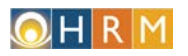

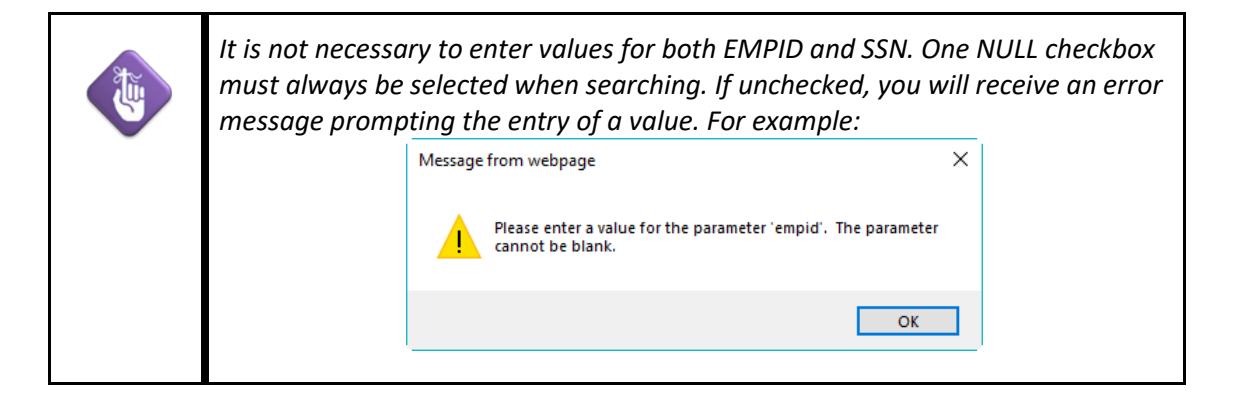

When a match for an employee record is found a list of report links is displayed. From this screen users may review Employee Base/History, Accumulators, and Employee Personal History data from AKPAY. Click on any of the blue hyperlinks to view the reports, you may use your browser's **Back** button to navigate back to this home screen.

#### **Home Screen** Home > AKPAY Inquiry > Find Employee Home | My Subscriptions | Site Settings | Help em pid 277674 NULL View Report ssn [ I4 4 1 of 1 ▷ ▷ 100% ~ Find | Next 🛃 🗸 🎲 🚔 関 **AKPAY Inquiry Report** Historical Payroll Records EMPLOYEE ID EMPLOYEE NAME Employee Base/History Accumulators Employee History 277674 THOMAS, AMANDA S W Personal History (26 screen) Emp Base/History (10/20 screens) Gross/Net (B8 screen) Emp Payroll Base (A1 screen) Earnings (B4 screen) Tax (B5 screen) Deductions (B6 screen) UI/Medicare (A3 screen)

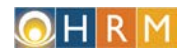

## 3.2.1. Employee Base/History (10/20 Screens)

Select this report to view the employee's base and history information.

|                            | Base             | Scree           | <b>n</b><br>Base |                    |         |      |           |           |            |          |            |            |     |  |
|----------------------------|------------------|-----------------|------------------|--------------------|---------|------|-----------|-----------|------------|----------|------------|------------|-----|--|
| 4 4 1                      | of 1 ♪           | ▶I 1            | 00%              | ~                  |         | Fi   | ind   Nex | t 属       | • 🚯 🕯      | . 💷      |            |            |     |  |
| KPAY Inq<br>istorical Payı | uiry l<br>oll Re | Report<br>cords |                  |                    |         |      |           |           |            |          |            |            |     |  |
| VPAY EMPLOY                | EE BA            | SE HISTOR       | Y - 10 scr       | een                |         |      |           |           |            |          |            |            |     |  |
| MPLOYEE NUM                | и                |                 | EMP              | D                  | 277674  | E    | FF DATE   |           | 2015-07-01 | D        | OC NUM     | 000000     |     |  |
| AME                        | TH               | OMAS,AM         | ANDA S V         | V                  |         |      |           |           |            |          |            |            |     |  |
| State of Alask             | a - Em           | ployee Ba       | asel             |                    |         |      |           |           |            |          |            |            |     |  |
|                            |                  |                 |                  |                    | S       | STAT | rus       |           |            |          |            |            |     |  |
| AC                         |                  | с               |                  | STATUS EFF DATE 20 |         |      |           | 6         | STA        | TUSIND   | A          |            |     |  |
| ST                         | ATUS             | ΡE              |                  | LOA START          |         |      |           |           | L          | OA END   |            |            |     |  |
| SEAS                       | ONAL F           | R               |                  | LAST HIRE 2        |         |      |           | 4         | OR         | IG HIRE  | 1998-05-   | 15         |     |  |
| SEP                        | DATE             |                 |                  | LEAVE ELIG DATE 2  |         |      |           | 002-02-13 |            |          |            |            |     |  |
| сомм                       | ENTS             |                 |                  |                    |         |      |           | EVAL DAT  |            |          | 2016-04-15 |            |     |  |
|                            |                  |                 |                  |                    | COM     | PEN  | SATIO     | DN        |            |          |            |            |     |  |
| AC                         | TION             | лU              |                  |                    |         |      |           |           | COMP EF    | F DA TE  | 2015-07-   | 01         |     |  |
| SCHED H                    | OURS             | 082.50          | PA               | RAT                | E       |      |           |           | EARNING    | S NUM    | 100        |            |     |  |
| RATE                       | FREQ             | 3               | RAT              | E OV               | ERRIDE  | N    | l         |           | MERIT AN   | IN DA TE | 2017-04-   | 2017-04-16 |     |  |
|                            |                  |                 |                  |                    | D       | רופר |           |           |            |          |            |            |     |  |
| ACTION                     | MU               |                 |                  |                    |         |      | 2015-07   | -01       | PCN        | 024030   |            | ACT        |     |  |
| BARG UNIT                  | 1.00             | ۵.۷۷۵           | R                | ANGE               | 2010 01 | 01   | STEP      | 024000    |            | AUT      |            |            |     |  |
| JOB CLASS                  | P3608            |                 | 200              |                    |         |      |           |           | PAYENT     | SEMI     |            |            |     |  |
| DEPT                       | 02               | REGION          | 01               | עום                | 40 SF   | ст   | 09        | PA        | ROLL RD    | 02400    | SALARY     | SCHED      | 205 |  |
| T & A GENER                | RATION           | s               |                  |                    |         |      | s         | CHED      | PATTERN    | P0101    |            |            |     |  |
|                            |                  | 1-              |                  |                    |         |      |           |           |            |          |            |            |     |  |

Go To History - 20 Screen

Click the link at the bottom of the bottom of the 10 screen to access the employee's history (20 screens). Use the toolbar at the top of the report to navigate through the history screens.

#### Example History Screen

| Home >          | AKPAY                                              | Inquiry | > Employee     | Base Histor              | у           |         |         |                            |                                |       |         |                   |              |           |    |
|-----------------|----------------------------------------------------|---------|----------------|--------------------------|-------------|---------|---------|----------------------------|--------------------------------|-------|---------|-------------------|--------------|-----------|----|
| 14 4            | 1                                                  | of 2 ?  | ▶ ▶∎ [         | 100%                     | ~           |         | F       | ind Next                   | Ц,                             | •     | ۵       |                   |              |           |    |
| AKP/<br>Histori | AKPAY Inquiry Report<br>Historical Payroll Records |         |                |                          |             |         |         |                            |                                |       |         |                   |              |           |    |
| AKPAY           | EMPLO                                              | OYEE I  | BASE HISTO     | RY - 20 Sci              | reen        |         |         |                            |                                |       |         |                   |              |           |    |
| EMPL            | OYEE N                                             | NUM     |                |                          |             | EMP ID  | 277674  |                            |                                | VIE   | W DATE  |                   |              |           |    |
|                 | 1                                                  | NAME    | THOMAS,AN<br>W | IANDA S                  |             |         |         |                            |                                | Ri    | ef view |                   |              |           |    |
| 1998            | -01-1                                              | 2       |                |                          |             |         |         |                            |                                |       |         |                   |              |           |    |
|                 |                                                    |         |                |                          |             |         | ST      | ATUS                       |                                |       |         |                   |              |           |    |
| A               | CTION                                              | AP      |                |                          |             |         | ST      | ATUS EFF D                 | ATE                            | 1998- | 01-12   | STATUS IN         | A            |           |    |
| S               | TATUS                                              | TE      |                |                          |             |         |         | LOA ST                     | ART                            |       |         | LOA EN            | )            |           |    |
| SEA             | SONAL                                              | FR      |                |                          |             |         |         | LAST                       | HIRE                           | 1998- | 01-12   |                   |              |           |    |
| SEF             | DATE                                               |         |                |                          |             |         | LE      | AVE ELIG E                 | ATE                            | 1998- | 02-11   | ORIG HIRE         | 1998-01-1    | 12        |    |
| COM             | MENTS                                              | NEW     | HIRE           |                          |             |         |         |                            |                                |       |         | EVAL DATE         |              |           |    |
| FLAG            | A                                                  | CREA    | TION DATE      | 1998-01-15<br>16.12.32.0 | 5-<br>00000 | OR      | IG DATE | 1998-0<br>16.12.32.00      | 1-15-<br>0000                  | DOC   | NUM     | 0115              | SEQ NO       | 1         |    |
|                 |                                                    |         |                |                          |             | C       | OMPE    | ENSATIC                    | DN                             |       |         |                   |              |           |    |
|                 | AC                                                 | TION    | AP             |                          |             |         |         |                            |                                |       |         | COMP EFF<br>DATE  | E 1998-01-12 |           |    |
| so              | HED H                                              | OURS    | 007.50         |                          |             | PA      | AY RATE | 0000011.26                 |                                |       |         | EARNING S<br>NUM  | 100          |           |    |
|                 | RATE                                               | FREQ    | Н              |                          | I           | RATE OV | /ERRIDE | N                          |                                |       |         | MERIT ANN<br>DATE | 1901-01-0    | )1        |    |
| FLAG            | A                                                  | CREA    | TION DATE      | 1998-01-15<br>16.12.32.0 | 5-<br>00000 | OR      | IG DATE | 1998-01-15-<br>16.12.32.00 | 0000                           |       |         | DOC NUN           | 011598       | SEQ<br>NO | 1  |
|                 |                                                    |         |                |                          |             |         | POS     | SITION                     |                                |       |         |                   |              |           |    |
| A               | CTION                                              | AP      |                |                          |             | POS EF  | FF DATE | 1998-01-12                 |                                |       | PCN     | 01501Y            |              | ACT       |    |
| BAR             | g unit                                             | XE      |                | LOC                      | AWA         |         | RANGE   | 08                         |                                |       | STEP    | A                 |              |           |    |
| JOB CL          | ASS                                                | X1946   |                |                          |             |         |         |                            |                                | F     | PAY ENT | SEMI              |              |           |    |
|                 | DEPT 01 REGION 01 DI                               |         |                |                          | DIV         | 50      | SECT    | 01                         |                                | PAY   | OLL RD  | 01501             | SALARY       | SCHED     | AA |
| T & A 0         | GENERA                                             | TION    | Н              |                          |             |         |         |                            | SCHED PATTERN                  |       |         |                   |              |           |    |
| FLAG            | FLAG A CREATION DATE 1998-01-15-<br>16.12.32.00000 |         |                |                          |             | ORIG D  | ATE     | 1998-01-15-<br>16.12.32.00 | 1998-01-15-<br>16.12.32.000000 |       |         | DOC NUN           | 011598       | SEQ<br>NO | 1  |

## 3.2.2. Payroll Base (A1 Screen)

Select this report to view a table of the employee's payroll base data.

#### Example Payroll Base Screen

|         |                                               | -           |                    |               |       |            |            |                    |                    |                  |             |                 |           |               |                |              |
|---------|-----------------------------------------------|-------------|--------------------|---------------|-------|------------|------------|--------------------|--------------------|------------------|-------------|-----------------|-----------|---------------|----------------|--------------|
| Home    | Ione > AKPAY Inquiry > Employee Payroll Base  |             |                    |               |       |            |            |                    |                    |                  |             |                 |           |               |                |              |
| 14 4    | 14 4 1 of 1 P PI 100% 🛩 Find   Next 🖏 - 🔅 🚓 関 |             |                    |               |       |            |            |                    |                    |                  |             |                 |           |               |                |              |
| AKP/    | KPAY Inquiry Report                           |             |                    |               |       |            |            |                    |                    |                  |             |                 |           |               |                |              |
| Histori | Istorical Payroll Records                     |             |                    |               |       |            |            |                    |                    |                  |             |                 |           |               |                |              |
|         |                                               |             |                    |               |       |            |            |                    |                    |                  |             |                 |           |               |                |              |
| AKPAY   | AKPAY EMPLOYEE PAYROLL BASE - A1 Screen       |             |                    |               |       |            |            |                    |                    |                  |             |                 |           |               |                |              |
| REC FL  | EFFECTIVE DATE                                | EMPLOYEE ID | EMPLOYEE NAME      | TAX<br>ENTITY | SEQNO | EFFECTIVE  | OCCUP CODE | PERS/TRS<br>EFF DT | PAY ACTION<br>CODE | PAY ACTION EQUIV | PAY FREQ CD | HRLY SAL<br>IND | W2 PEN FL | HI RATE<br>CD | HI RATE<br>CD2 | HI ELIG DATE |
| A       | 1998-01-12                                    | 277674      | THOMAS, AMANDA S W | 91000.        | 1     | 1998-01-12 | N          | 1998-01-12         | AP                 | 1                | s           | н               | Y         | Р             | Z              | 1901-01-01   |
| A       | 1998-05-15                                    | 277674      | THOMAS, AMANDA S W | 91000.        | 2     | 1998-05-15 | N          | 1998-05-15         | IC                 | 2                | s           | н               | Y         | Р             | Z              | 1901-01-01   |
| A       | 2000-11-16                                    | 277674      | THOMAS, AMANDA S W | 91000.        | 3     | 2000-11-16 | A          | 2000-11-16         | IC                 | 2                | s           | S               | Y         | P             | Z              | 1901-01-01   |
| A       | 2000-12-31                                    | 277674      | THOMAS, AMANDA S W | 91000.        | 5     | 2000-12-31 | N          | 2000-12-31         | IC                 | 2                | S           | S               | Y         | P             | Z              | 2000-12-30   |
| R       | 2000-12-31                                    | 277674      | THOMAS, AMANDA S W | 91000.        | 4     | 2000-12-31 | A          | 2000-12-31         | IC                 | 2                | S           | 5               | Y         | P             | В              | 2000-12-16   |
| A       | 2002-01-14                                    | 277674      | THOMAS, AMANDA S W | 91000.        | 6     | 2002-01-14 | N          | 2002-01-14         | IC                 | 2                | S           | н               | Y         | P             | Z              | 1901-01-01   |
| A       | 2003-01-01                                    | 277674      | THOMAS, AMANDA S W | 91000.        | 7     | 2003-01-01 | A          | 2003-01-01         | IC                 | 2                | S           | S               | Y         | G             | Z              | 1901-01-01   |
| A       | 2003-02-01                                    | 277674      | THOMAS, AMANDA S W | 91000.        | 8     | 2003-02-01 | A          | 2003-02-01         | IC                 | 2                | S           | S               | Y         | G             | В              | 2003-02-01   |
| A       | 2005-05-16                                    | 277674      | THOMAS, AMANDA S W | 91000.        | 9     | 2005-05-16 | A          | 2005-05-16         | IC                 | 2                | s           | s               | Y         | G             | В              | 2003-02-01   |
| A       | 2006-06-01                                    | 277674      | THOMAS, AMANDA S W | 91000.        | 10    | 2006-06-01 | A          | 2006-06-01         | IC                 | 2                | s           | s               | Y         | G             | В              | 2003-02-01   |
| A       | 2008-04-16                                    | 277674      | THOMAS, AMANDA S W | 91000.        | 11    | 2008-04-16 | A          | 2008-04-16         | IC                 | 2                | s           | s               | Y         | G             | В              | 2003-02-01   |
| A       | 2011-02-01                                    | 277674      | THOMAS, AMANDA S W | 91000.        | 12    | 2011-02-01 | A          | 2011-02-01         | IC                 | 2                | S           | s               | Y         | G             | В              | 2003-02-01   |

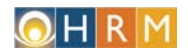

#### **3.2.3.** Employee Accumulators

There are five accumulator reports available:

- 1. Gross/Net (B8 screen)
- 2. Earnings (B4 screen)
- 3. Tax (B5 screen)
- 4. Deductions (B6 screen)
- 5. UI/Medicare (A3 screen)

Each report is presented as a table of the employee's accumulator history. Some report columns have the option to sort by the data in that column, click the arrows  $\hat{\phantom{a}}$  next to the report heading to sort data in ascending or descending order.

#### Example Employee Accumulators - Gross Net (B8 Screen) Report

| Home >                                              | Home > AKPAY Inquiry > Employee Accumulators-Gross Net |    |      |                 |     |             |          |          |          |          |        |           |          |                |            |
|-----------------------------------------------------|--------------------------------------------------------|----|------|-----------------|-----|-------------|----------|----------|----------|----------|--------|-----------|----------|----------------|------------|
| 14 4                                                | 4 4 1 of 1 ▷ ▷  100% ∨ Find   Next 💐 • ③ 🖨 🗓           |    |      |                 |     |             |          |          |          |          |        |           |          |                |            |
| AKPAY Inquiry Report Historical Payroll Records     |                                                        |    |      |                 |     |             |          |          |          |          |        |           |          |                |            |
| AKPAY I                                             | AKPAY EMPLOYEE ACCUMULATORS - GROSS NET - B8 Screen    |    |      |                 |     |             |          |          |          |          |        |           |          |                |            |
| emp id                                              | 277674                                                 |    |      | NAME            | 1   | THOMAS,AMAN | NDA S W  |          |          |          |        |           |          |                |            |
| REC \$<br>FL                                        | EFFECTIVE<br>DATE                                      | \$ | YEAR | LAST PD 3<br>DT | ; ( | Q1 GROSS    | Q1 NET   | Q2 GROSS | Q2 NET   | Q3 GROSS | Q3 NET | Q4 GROSS  | Q4 NET   | YTD ‡<br>GROSS | YTD NET \$ |
| A 1998-01-01 1998 1998-12-15 3,413.19 2,807.62 1,60 |                                                        |    |      |                 |     | 1,660.85    | 1,346.12 | 4,712.12 | 2,033.65 | 2,249.01 | 0.00   | 12,035.17 | 6,187.39 |                |            |
| A                                                   | 1999-01-01                                             |    | 1999 | 1999-11-15      |     | 1,943.10    | 0.00     | 2,792.86 | 0.00     | 3,413.17 | 0.00   | 939.38    | 0.00     | 9,088.51       | 0.00       |

#### 3.2.4. Employee Personal History (26 Screen)

Select this report to view the employee's name and marital status history.

WEBB, AMANDA S

#### Example Personal History Report

277674

| Home >           | Home > AKPAY Inquiry > Personal History       |             |                 |        |                   |                   |          |             |                     |  |  |  |  |
|------------------|-----------------------------------------------|-------------|-----------------|--------|-------------------|-------------------|----------|-------------|---------------------|--|--|--|--|
| 14 4             | I4 4 1 of 1 ▷ ▷I 100% V Find   Next 🔍 - ③ 🖨 🗒 |             |                 |        |                   |                   |          |             |                     |  |  |  |  |
| AKPA<br>Historic | Y Inquiry Re<br>al Payroll Record             | port<br>ds  |                 |        |                   |                   |          |             |                     |  |  |  |  |
| AKPAY E          | EMPLOYEE HISTOR                               | (Y          |                 |        |                   |                   |          |             |                     |  |  |  |  |
| REC FL           | EFFECTIVE DATE                                | EMPLOYEE ID | EMPLOYEE NAME   | GENDER | MARITAL<br>STATUS | RACIAL ID<br>CODE | CITZN CD | CREATE DATE | ORIG<br>CREATE DATE |  |  |  |  |
| A                | 1998-01-12                                    | 277674      | WEBB, AMANDA S. |        |                   |                   |          | 1998-01-15  | 1998-01-15          |  |  |  |  |
| A                | 1998-01-12                                    | 277674      | WEBB.AMANDA S.  | F      | S                 | н                 |          | 1998-01-15  | 1998-01-15          |  |  |  |  |

F

s

н

2000-08-30

А

2000-08-30

2000-08-30

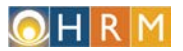

### 3.3. Find PCN

Select the Find PCN Icon to view Position reports.

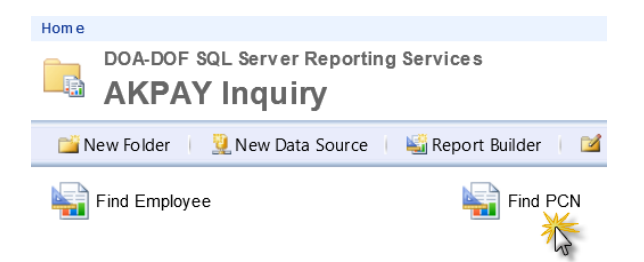

Users may search for position data by Position Control Number (pcn). Enter the PCN (with no dashes) in the pcn textbox and either press **Enter** or click the **View Report** button.

| Home > AKPAY Inquiry > Find PCN | Home   My Subscriptions   Site Settings   Help |
|---------------------------------|------------------------------------------------|
| pcn 024030 ×                    | View Report                                    |
|                                 |                                                |

When a match for a PCN record is found a list of report links is displayed. From this screen users may review Position Status, Position Budget, and Position Definition data from AKPAY. Click on any of the blue hyperlinks to view the reports, you may use your browser's **Back** button to navigate back to this home screen.

| Home Scr                  | een                               |                                   |                                    |                                       |      |
|---------------------------|-----------------------------------|-----------------------------------|------------------------------------|---------------------------------------|------|
| Home > AKPA               | Y Inquiry > Find PCN              |                                   | Hor                                | me   My Subscriptions   Site Settings | Help |
| pcn 024030                |                                   |                                   |                                    | View Repor                            | rt   |
| I4 4 1                    | of 1 ▷ ▷ 100% ✔                   | Find   Next                       | ۵ 🖨 🖪                              |                                       |      |
| AKPAY Ir<br>Historical Pa | nquiry Report<br>ayroll Records   |                                   |                                    |                                       |      |
|                           |                                   |                                   |                                    |                                       |      |
| POS NUM                   |                                   |                                   |                                    |                                       |      |
| 024030                    | Go To Position Status (63 screen) | Go To Position Budget (61 screen) | Go To Position Definition (62 scre | <u>en)</u>                            |      |

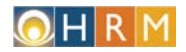

#### 3.3.1. Position Status (63 Screen)

Select this report to view a report of the position status history.

#### **Example Position Status Report**

| Home > AKPAY Inquiry > Position Status             |         |  |  |  |  |  |  |  |  |  |  |
|----------------------------------------------------|---------|--|--|--|--|--|--|--|--|--|--|
| I4 4 1 of 1 ▷ ▷I 100% ✔ Find   Next 🛃              | · 🕲 🖨 📕 |  |  |  |  |  |  |  |  |  |  |
| AKPAY Inquiry Report<br>Historical Payroll Records |         |  |  |  |  |  |  |  |  |  |  |

POSITION STATUS - 63 Screen

| REC<br>FL | EFFECTIVE<br>DATE | ¢ PCN ¢<br>STATUS | POS NAME                       | ТҮРЕ | CREATE \$<br>DATE | ORIG CREATE<br>DATE | ARMS AMMO<br>FLAG | START DT1  |  |
|-----------|-------------------|-------------------|--------------------------------|------|-------------------|---------------------|-------------------|------------|--|
| A         | 1901-01-01        | SS                |                                | FACL | 1/1/1990          | 01/01/1990          | N                 | 1901-01-01 |  |
| A         | 2005-05-16        | IC                | ADMINISTRATIVE MANAGER I       | FACL | 5/6/2005          | 05/06/2005          | Ν                 | 2005-05-16 |  |
| R         | 2008-04-16        | IC                | ANALYST/PROGRAMMER II FLEXI-IV | FACL | 4/17/2008         | 04/17/2008          | N                 | 2008-04-16 |  |

#### 3.3.2. Position Budget (61 Screen)

Select this report to view a report of the position budget history.

#### **Example Position Budget Report**

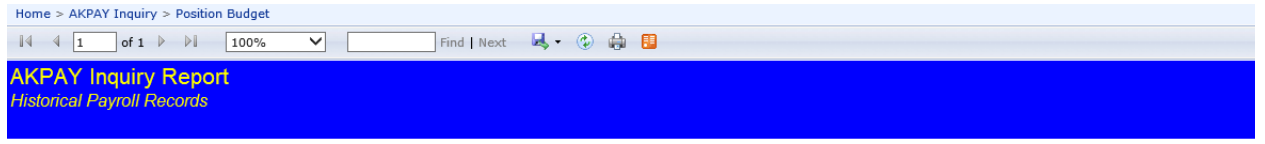

#### PCN BUDGET CONTROL - 61 Screen

| REC FL | EFFECTIVE<br>DATE | BUDGET ACTION | CREATE DATE | ORIG<br>CREATE DATE | NUM OF<br>POS | BASE RATE  | BASE FREQ | ADJ RATE   | ADJ FREQ | SEQNO | DOC NUM |
|--------|-------------------|---------------|-------------|---------------------|---------------|------------|-----------|------------|----------|-------|---------|
| A      | 1901-01-01        | SS            | 1/1/1990    | 1/1/1990            | 00001.        | 0009999.99 | S         | 0009999.99 | S        | 1     | 090001  |
| A      | 2009-07-01        | NP            | 6/29/2009   | 6/29/2009           | 00001.        | 0009999.99 | S         | 0009999.99 | S        | 2     | 760101  |
| A      | 2011-02-01        | NP            | 1/25/2011   | 1/25/2011           | 00001.        | 0009999.99 | s         | 0009999.99 | S        | 3     | 760101  |

#### 3.3.3. Position Definition (62 Screen)

Select this report to view a report of the position definition history.

#### **Example Position Definition Report**

| Home > AKPAY Inquiry > Position Definition         |          |                   |   |  |  |
|----------------------------------------------------|----------|-------------------|---|--|--|
| i4 4 1 of 1 ▷ ▷i 100%                              | <b>~</b> | Find   Next 😽 🔹 🚱 | 8 |  |  |
| AKPAY Inquiry Report<br>Historical Payroll Records |          |                   |   |  |  |

POSITION DEFINITION - 62 Screen

| REC FL | EFFECTIVE<br>DATE | DEFINITION ACTN | DEPT | REGION | DIV | SECTION | LOCATION | FLSA CAT | BARG UNIT | STRIKE | PAY ENT | RANGE | CREATE DATE | ORIG<br>CREATE DATE | SEQNO | DOC NUM |
|--------|-------------------|-----------------|------|--------|-----|---------|----------|----------|-----------|--------|---------|-------|-------------|---------------------|-------|---------|
| A      | 1901-01-01        | SS              | 02   | 01     | 40  | 01      | AWA      | N        | GG        |        | SEMI    | 12    | 1/1/1990    | 1/1/1990            | 1     | 090001  |
| A      | 1901-01-01        | 55              | 02   | 01     | 40  | 01      | AWA      | N        | GG        | 3      | SEMI    | 12    | 1/1/1990    | 1/1/1990            | 2     | 060513  |